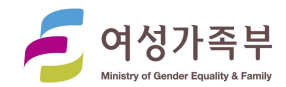

# 청소년수련활동신고제 온라인신고 매뉴얼 (주최자용)

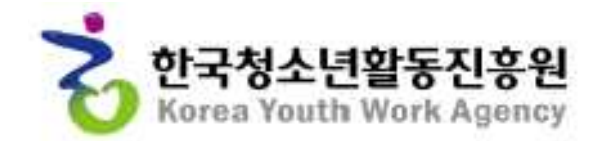

[활동기획부]

# I. 청소년수련활동 신고제 신고절차\_\_\_\_\_

# 표. 청소년수련활동 신고 방법\_\_\_\_\_

표. 별첨\_\_\_\_\_

# 청소년수련활동 신고제 신고 절차

## 1. 신고제 추진체계

| 구 분 | 주요기능 |
|-----|------|
|     |      |
|     |      |
|     |      |
|     |      |
|     |      |
|     |      |
|     |      |
|     |      |
|     |      |
|     |      |
|     |      |
|     |      |
|     |      |
|     |      |
|     | •    |
|     | •    |

### 2. 신고 절차

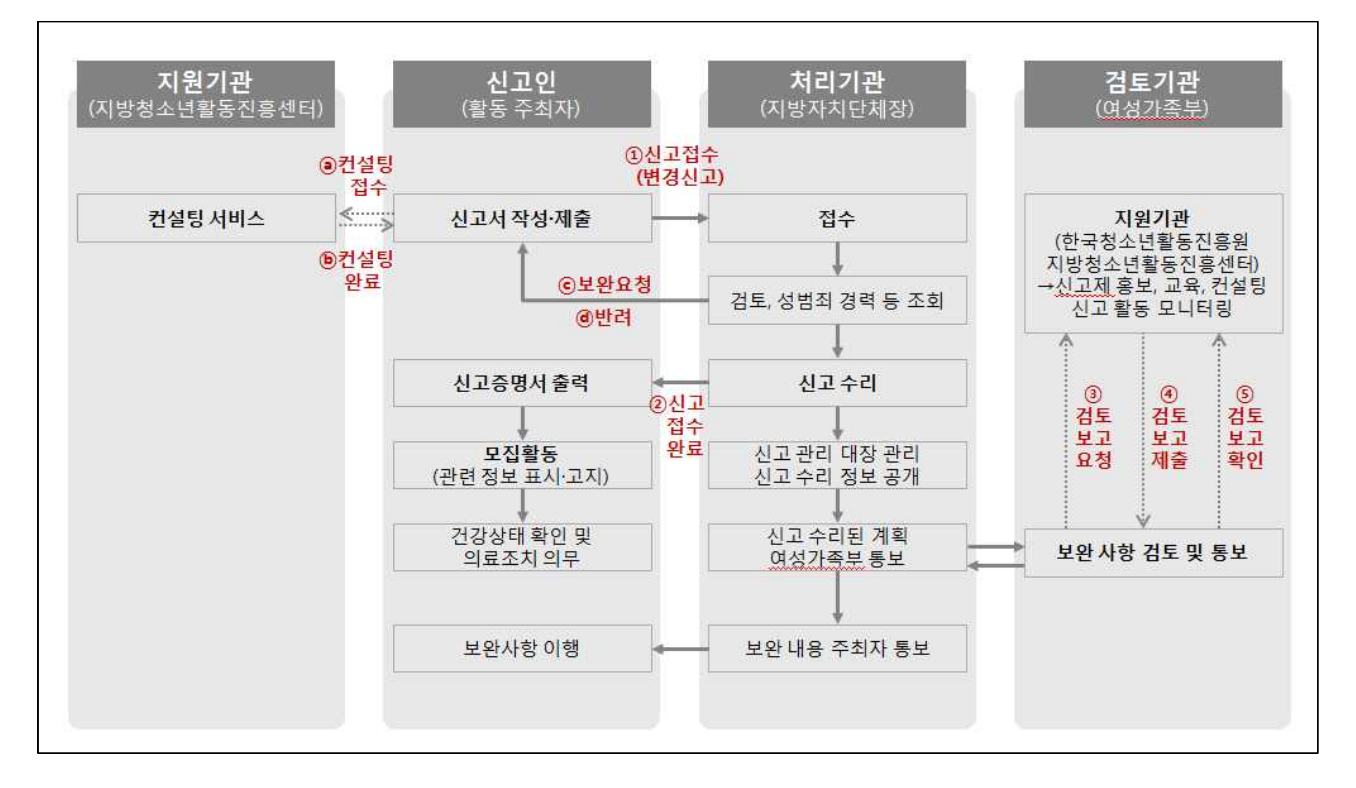

1) 주최자는 구비서류를 첨부하여, 해당 처리기관(주최자 소재지 시군구)에 신고서 제출(모집 14일 전)

2) 처리기관에서는 접수 후, 구비서류의 점검사항 확인(신고서 접수 후 14일 이내 처리)

3) 신고 수리 시 신고증명서를 발급하고, 신고 관리 대장에 기록 후 지체 없이 청소년 활동정보서비스(www.youth.go.kr)에 신고수리 된 활동정보 등록 5) 처리기관에서는 신고 수리된 계획을 여성가족부에 통보하고, 계획을 검토한 여성가 족부는 보완 사항이 있는 경우 처리기관에 보완사항을 통보를 하며, 처리기관은 주 최기관에 보완사항 통보

6) 주최자는 신고 수리 사항 중 안전점검, 보험가입, 수련활동 인증에 관한 사항을 모집활동 및 계약 시 인쇄물, 게시판 또는 홈페이지에 표시.고지

7) 미신고자 또는 신고수리 후 법령 위반이 있는지에 대한 관리 및 감독

#### 8) 신고 수리 사항에 대한 변경이 필요한 경우 활동 시작 3일 전까지 변경 사유, 관련 서류를 처리기관에 제출 또는 신고시스템을 통해 변경신고접수

• 변경 가능 범위

제9조의4(숙박형등 청소년수련활동 관련 정보의 공개)

# 3. 신고 구비서류

| 구 분             | 구 비 서 류 명         |
|-----------------|-------------------|
|                 | 1) 청소년수련활동 계획 신고서 |
| 자동<br>생성        | 2) 청소년활동 세부내역서    |
|                 | 3) 주최자.운영자.보조자 명단 |
|                 | 4) 청소년수련활동 운영계획서  |
| *피이             |                   |
| ^파일<br>첨부<br>요망 | 5) 보험 가입 사실 증빙 서류 |
|                 |                   |
|                 |                   |

제1조의2(숙박형등 청소년수련활동 계획의 신고 등)

# 4. 신고수리 시 점검사항

| 구비서류 |   | 점검항목 | 확인 |
|------|---|------|----|
|      |   |      |    |
|      |   |      |    |
|      |   |      |    |
|      |   |      |    |
|      |   |      |    |
|      |   |      |    |
|      |   |      |    |
|      |   |      |    |
|      |   |      |    |
|      |   |      |    |
|      |   |      |    |
|      |   |      |    |
|      |   |      |    |
|      |   |      |    |
|      |   |      |    |
|      |   |      |    |
|      |   |      |    |
|      |   |      |    |
|      |   |      |    |
|      |   |      |    |
|      |   |      |    |
|      |   |      |    |
|      |   |      |    |
|      |   |      |    |
|      |   |      |    |
|      |   |      |    |
|      |   |      |    |
|      |   |      |    |
|      |   |      |    |
|      |   |      |    |
|      |   |      |    |
|      |   |      |    |
|      |   |      |    |
|      |   |      |    |
|      |   |      |    |
|      |   |      |    |
|      |   |      |    |
| L    | 1 |      |    |

# 청소년수련활동 신고 방법

## 1. 작성절차

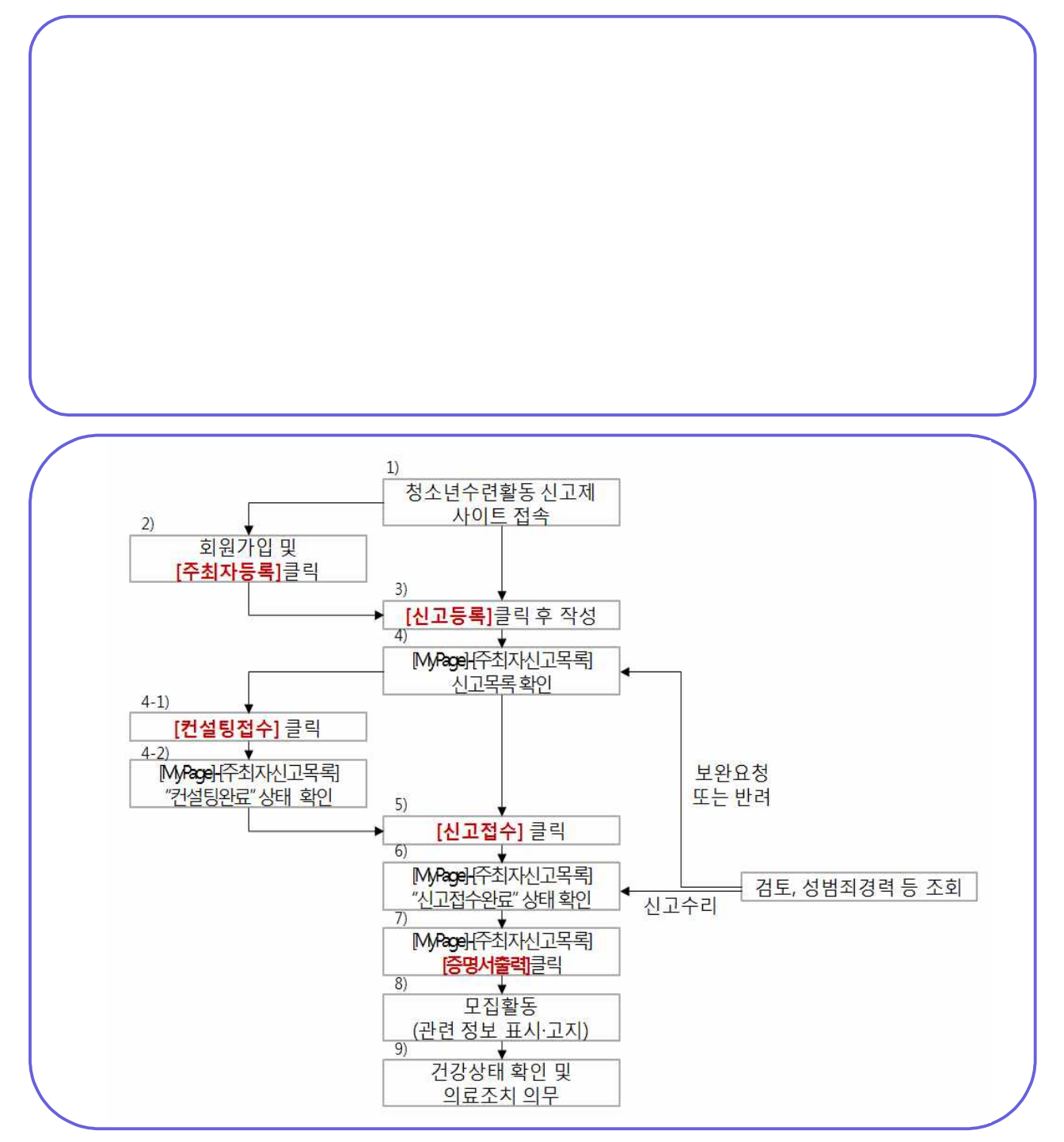

## 2. 가입안내

## STEP 1 / 청소년수련활동 신고제 접속

• 사이트 주소 입력 : http://www.youth.go.kr/singo.do

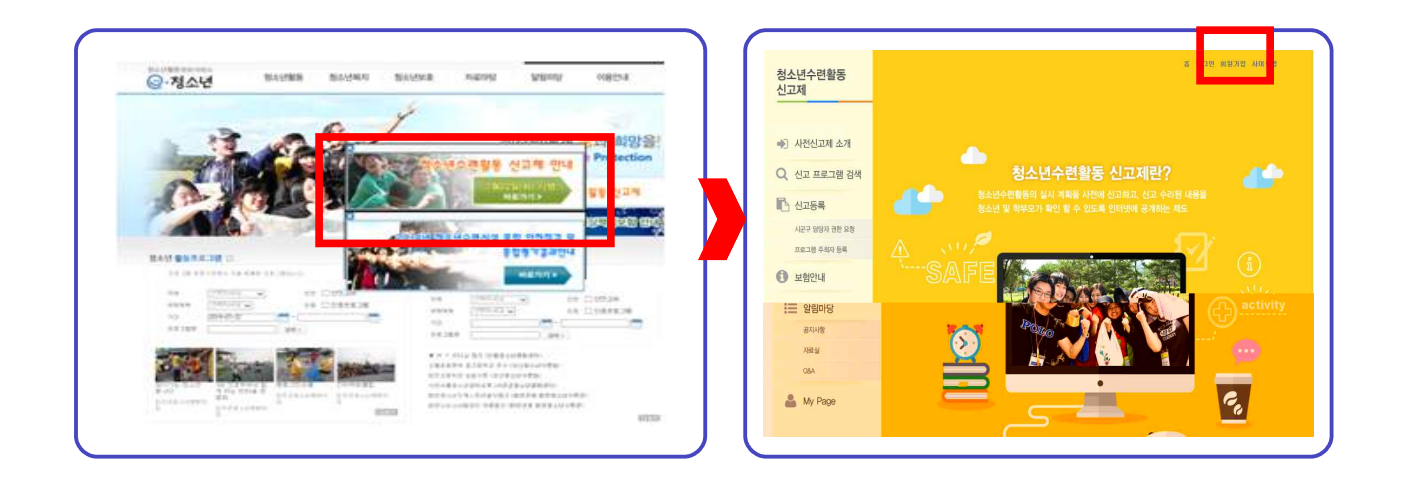

## STEP 2 / 청소년수련활동 신고제 회원가입

• 신고제 사이트 우측상단의 "회원가입" 클릭

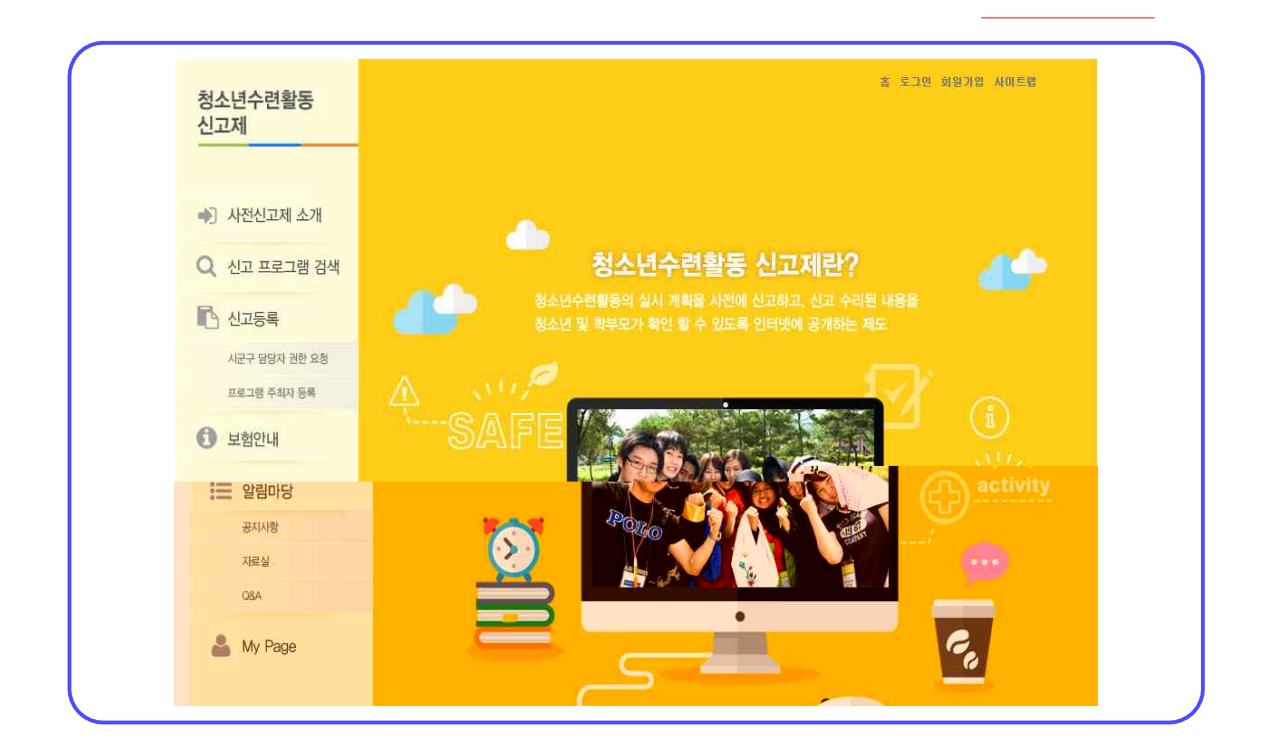

#### • 회원가입 페이지 이동

반드시 <u>일반회원</u>

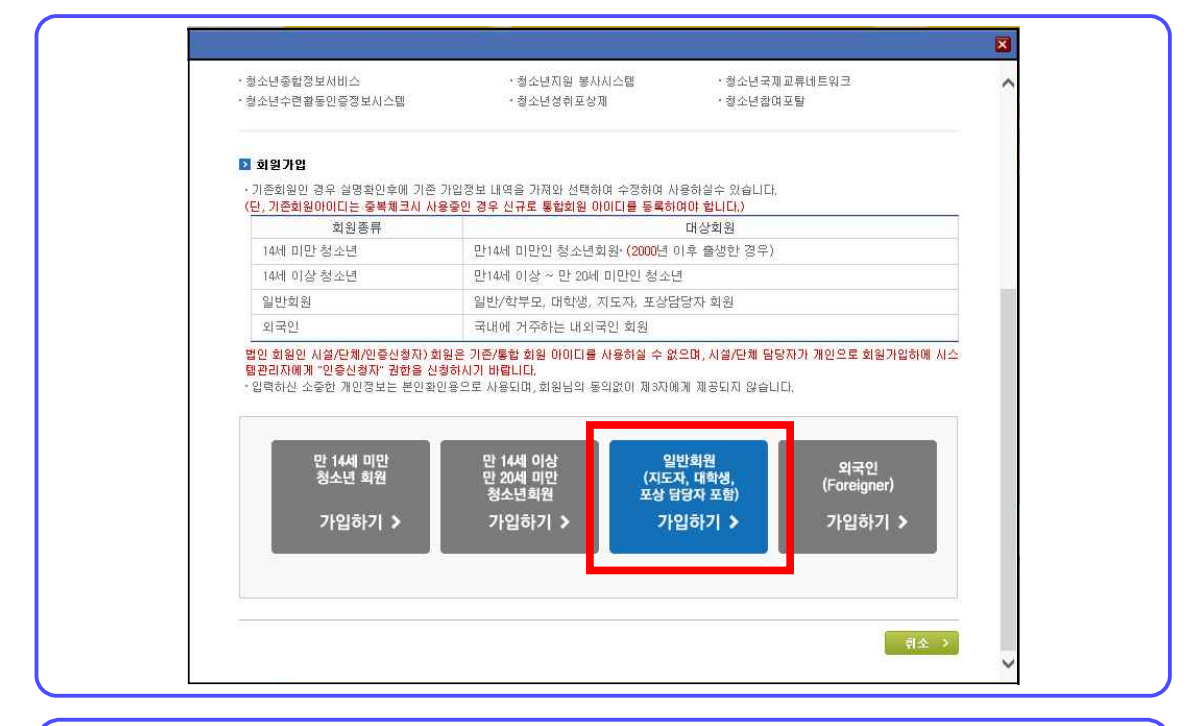

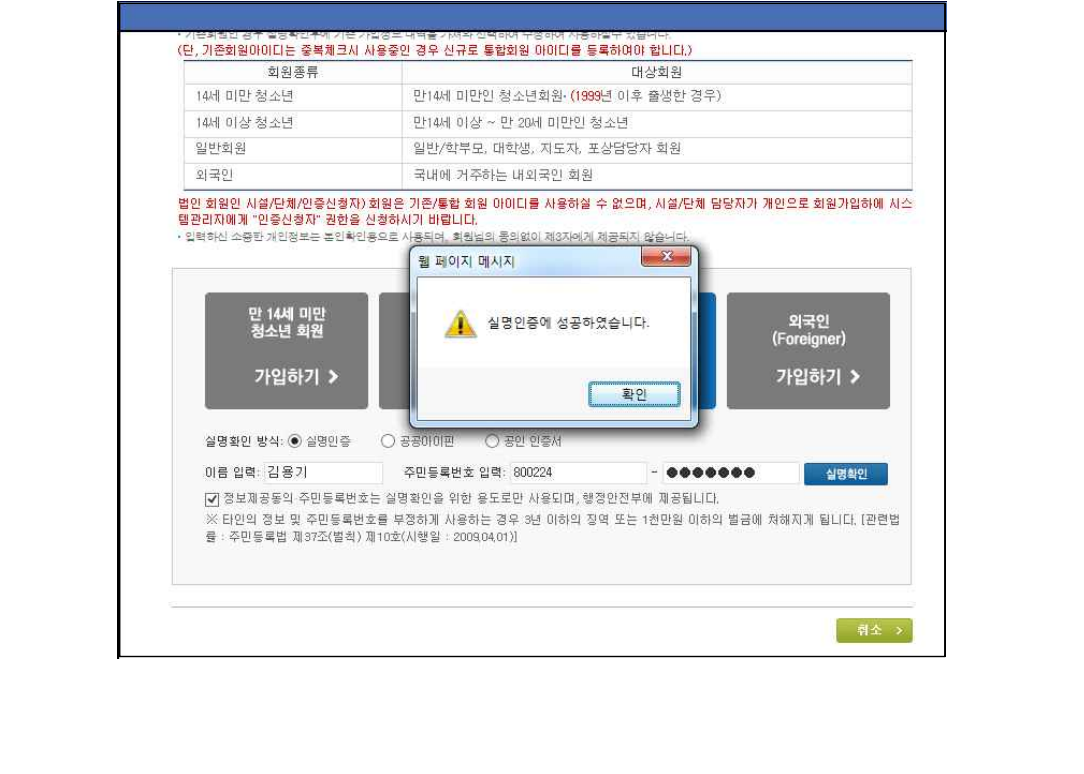

|                                                                                                    | 만14세 미만인 청소년회원                                                                                                    |                                                                                                    |                   |
|----------------------------------------------------------------------------------------------------|----------------------------------------------------------------------------------------------------|----------------------------------------------------------------------------------------------------|-------------------|
| 14세 이상 청소년                                                                                                    | 만14세 이상 ~ 만 20세 미만                                                                                                    | 인터넷주민번호대체수단                                                                                                    | ZZ - DIN          |
| 일반회원                                                                                                    | 일반/학부모, 대학생, 지도                                                                                                    | 이아신편                                                                                                    | 00111             |
| 외국인                                                                                                    | 국내에 거주하는 내외국인                                                                                                    | 메인 화면                                                                                                    |                   |
| 222지에 및 '안용상품자 경험<br>2211에 및 '안용상품자 경험<br>2211에 및 '안용상품자 경험<br>2211에 및 '안용상품자 경험<br>2211에 및 '안용상품자 경험<br>가입하기 ><br>실명확인 방식·○실명인경<br>※ 타인의 정보 및 주민동<br>등 ·진민동독법 폐975.4(')<br>※ 타인의 정보 및 주민동<br>등 ·주민동독법 폐975.4(')<br>※ 타인의 정보 및 주민동<br>등 ·주민동독법 폐975.4(') | 에 제품은 기본 방송 100년을 제품<br>환경유지가 비합니다.<br>환경유도 사용하여, 치석되려 문의 편이 제가<br>환 2014 미안<br>청소년 회원<br>가입하기 ><br>환 응 공공이이편 ○ 공인 인증서<br>범한 응 분장하게 사용하는 경우 당신이 위하<br>이 분인입을 확인하는 서비스입니다.<br>원한 지하고 분인환의 절차를 진행하기 위하<br>이 분인입을 확인하는 서비스입니다.<br>원한 지하고 분인환의 절차를 진행하기 위하 | 아이핀ID<br>비밀번호<br>문자압력<br>문자압력<br>신규범급 (D/비밀번호핫기)<br>타 웹사이트와 동일한 ID, 비밀번호<br>비밀번호 변경동 권장합니다.<br>면경방법 이미크관리 〉 (제품<br>이용악관 개인정보체라 | 약 인<br>- 새로고림<br> |

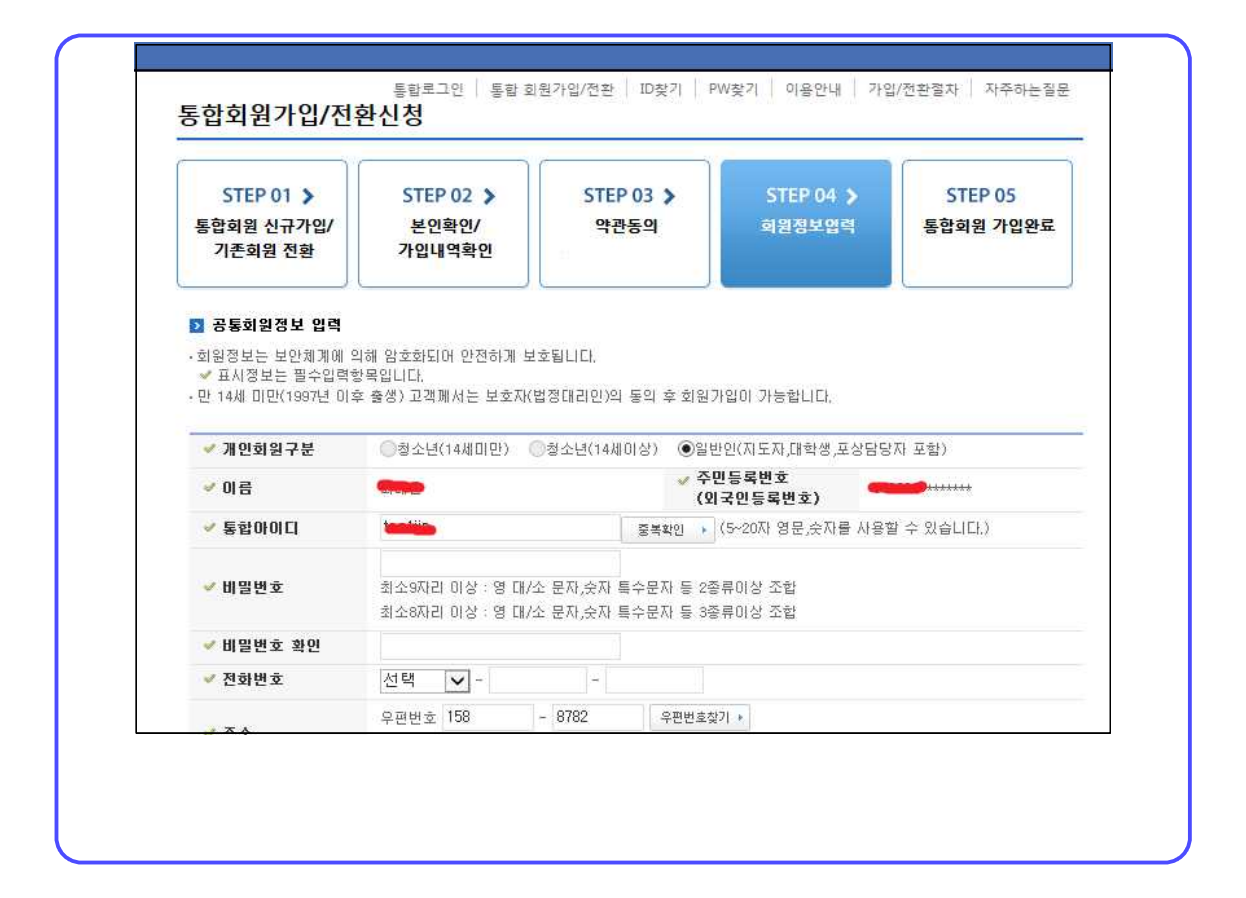

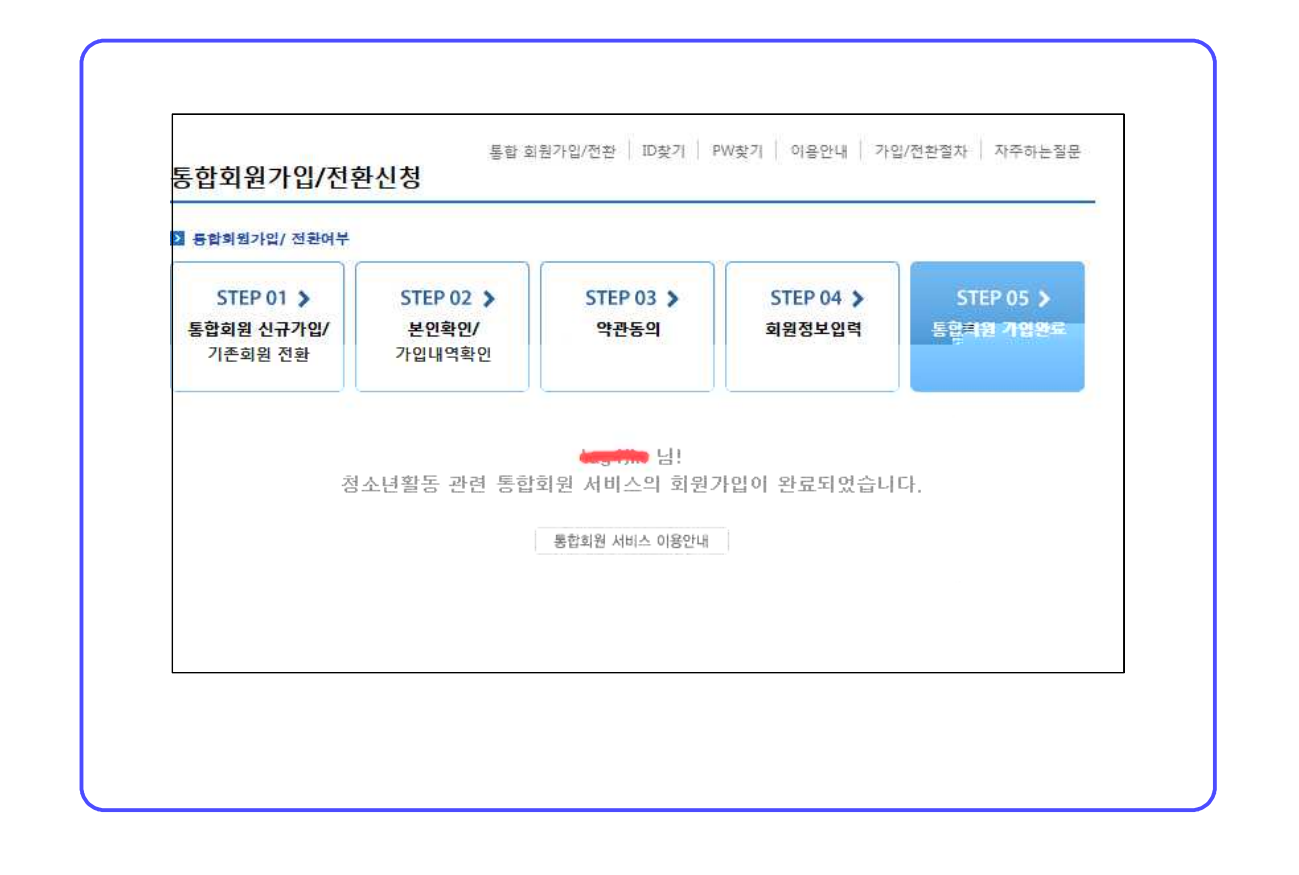

## STEP 3 / 프로그램 주최자 등록

#### • 로그인 후 좌측중앙에 "프로그램 주최자 등록" 클릭

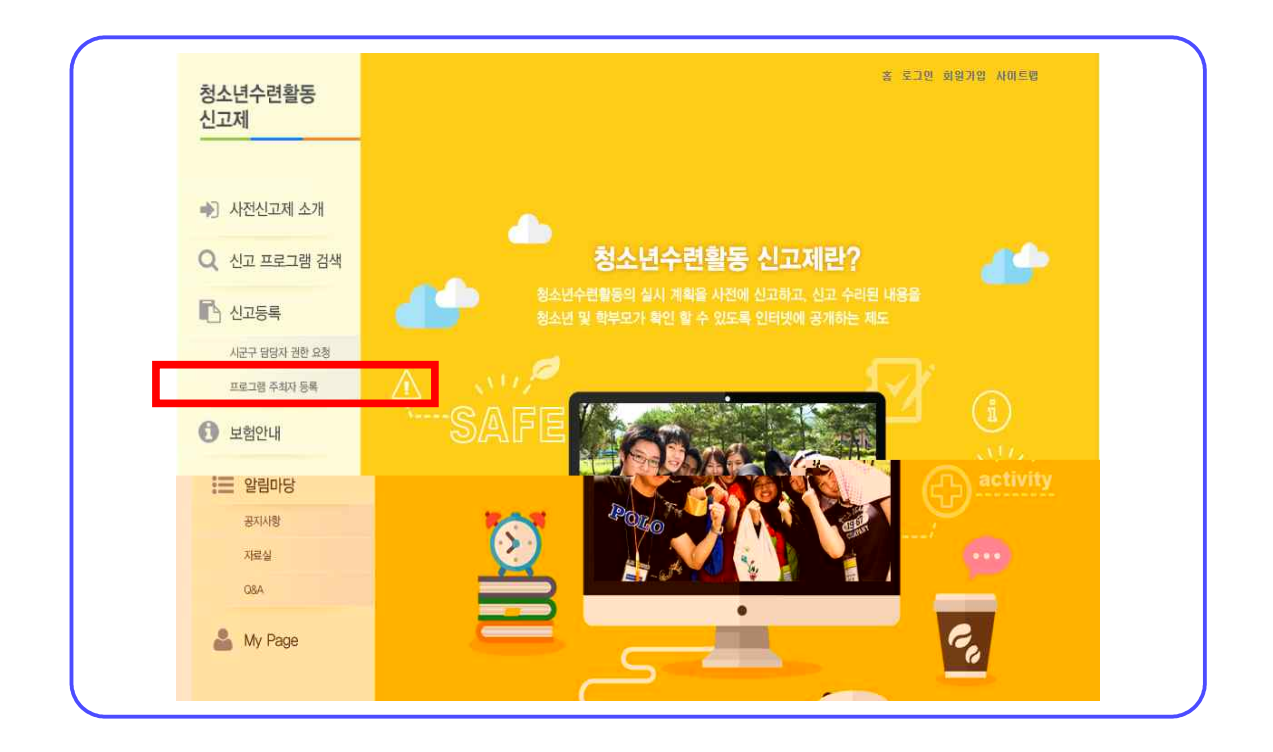

#### • 주최자 정보 입력

|                  | _       |         |            |    |           |  |
|------------------|---------|---------|------------|----|-----------|--|
| 프로그램 주최자 정보등록    | : (경수진) |         |            |    |           |  |
| 프로그럴 주최자 영(기관)   |         |         |            |    |           |  |
| 사업자등록번호          |         |         | 日本 (12 21) |    |           |  |
| 기관유함             |         | 기관유한 찾기 | 148        | 자명 |           |  |
| C(III 0(0(X)     | ſ       |         | 찰아보기       |    |           |  |
| <b>高加</b> (0)(2) | http:// |         |            |    |           |  |
| 이야 않.            |         | 6       | -10        |    |           |  |
| 담당부서명            |         |         |            |    |           |  |
| 담달업무             |         |         | 55         | 자열 |           |  |
| 11.02            | 전학 🗵 문학 | Y       |            |    |           |  |
| 소재지              |         | 한번호 검색  |            |    |           |  |
|                  |         |         |            |    |           |  |
|                  |         |         |            |    |           |  |
| 친화번호             | 542     |         | 팩스         | 5  | 19 th 💽 - |  |
| 오시는걸(대중규동)       |         |         |            |    |           |  |

• 기 등록된 주최자 기관에 담당자 추가 요청 (향후 신고화면에서도 반영예정)

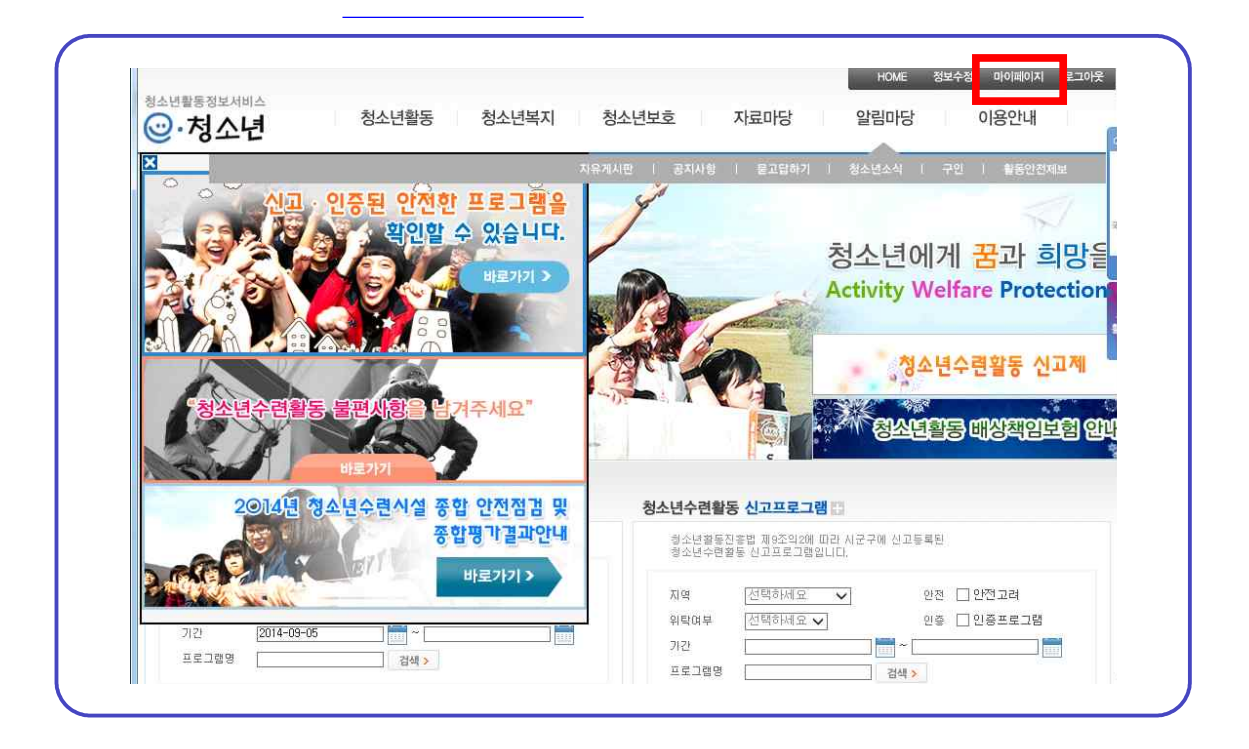

| <b>마이페이지</b><br>MY PAGE | YOUTH 담당자 등록요청                                                                                                    |
|-------------------------|----------------------------------------------------------------------------------------------------|
| 쪽지관리                    | · 시설단체를 신규로 등록할 경우                                                                                                    |
| 회원정보수정                  | <ol> <li>로그인한 회원이 속한 시설단체가 없는 경우 시설단체 등록시 대표 담당자로 자동 등록처리됩니다.</li> <li>관리자 승인 후에 재 로그인시 시설단체 담당자 권한으로 접속하게 되며, 해당 권한에 속한 메뉴를 이용하실수 있습니다.</li> <li>대표담당자인 경우 마이페이지 &gt;&gt; 답당자 관리 메뉴에서 시설단체 정보 및 추가로 담당자를 관리 하실 수 있습니다.</li> </ol> |
| 지절간제 전다                 | 시설단체 등록오청                                                                                                    |
|                         | • 기존 회원으로 사용한 시설단체 정보가 존재하는 경우                                                                                                    |
| 활동프로그램(등록 · 시설단체)       | <ol> <li>사업자 등록번호(^-제외 입력)를 정확하게 등록하시고, 사실단체명(3자이상 입력)를 선택합니다.</li> <li>조회된 리스트에서 등록요청을 클릭하거나, 상세화면으로 이동하여 담당자 등록요청을 클릭합니다.</li> </ol>                                                                                             |
| 로그아웃                    | 3 관리자의 담당자 등록 승인 후에 재 로그인 시 인증신청자 권한으로 접속하게 되며, 인증신청자 메뉴를 이용하실수 있습니다. 4 등록된 시설단체 담당자가 없는 경우 최초 등록시 대표담당자로 자동 등록되며, 대표 담당자인 경우 추후 마이페이지의<br>시설단체 담당자 등록관리 메뉴에서 시설단체 정보 관리 및 담당자 추가를 하실 수 있습니다.                                      |
|                         | * 시설단체 담당자 등록 요청시 해당 시설단체 정보인지를 정확히 확인하시고 등록요청하시기 바랍니다.                                                                                                    |
|                         | •SEARCH 사업자번호: 000000000 ('-'없이 입력) 기관명: 한국청소년활동 × (3자이상 입력) 🔍 경색                                                                                                    |
|                         | 기관명  사업자번호  주소   전화번호   대표자명   지역  담당자수  등록요청                                                                                                    |
|                         |                                                                                                    |

| SEARCH 사업     | 자번호:                        | ('-'없이 입력)                 | 기관명:                      | (3자이상           | 입력) | Q검색  |      |
|---------------|-----------------------------|----------------------------|---------------------------|-----------------|-----|------|------|
| 기관명           | 사업자번호                       | 주소                         | 전화번                       | 호   대표자명        | 지역  | 담당자수 | 등록요경 |
| 한국청소년활동진<br>원 | <sup>] 총</sup> 000-00-00000 | 서울특별시 서대문구 3<br>47 진양빌딩 5층 | 경기대로 <sub>02-330-</sub> ; | 2835 시스템관리자     | 서울  | 3    | 등록요청 |
|               |                             |                            | 4                         |                 |     |      |      |
|               |                             | 웹 페이지 [                    | 케시지                       | X               |     |      |      |
|               |                             |                            |                           |                 |     |      |      |
|               |                             |                            | 등록요청하시겠습                  | L[7]}?          |     |      |      |
|               |                             |                            |                           |                 |     |      |      |
|               |                             | 0                          | 등록요청하시겠습                  | L177 <b>1</b> ? |     |      |      |

• [대표담당자] 추가 요청한 담당자 승인해주기 (향후 신고화면에서도 반영예정)

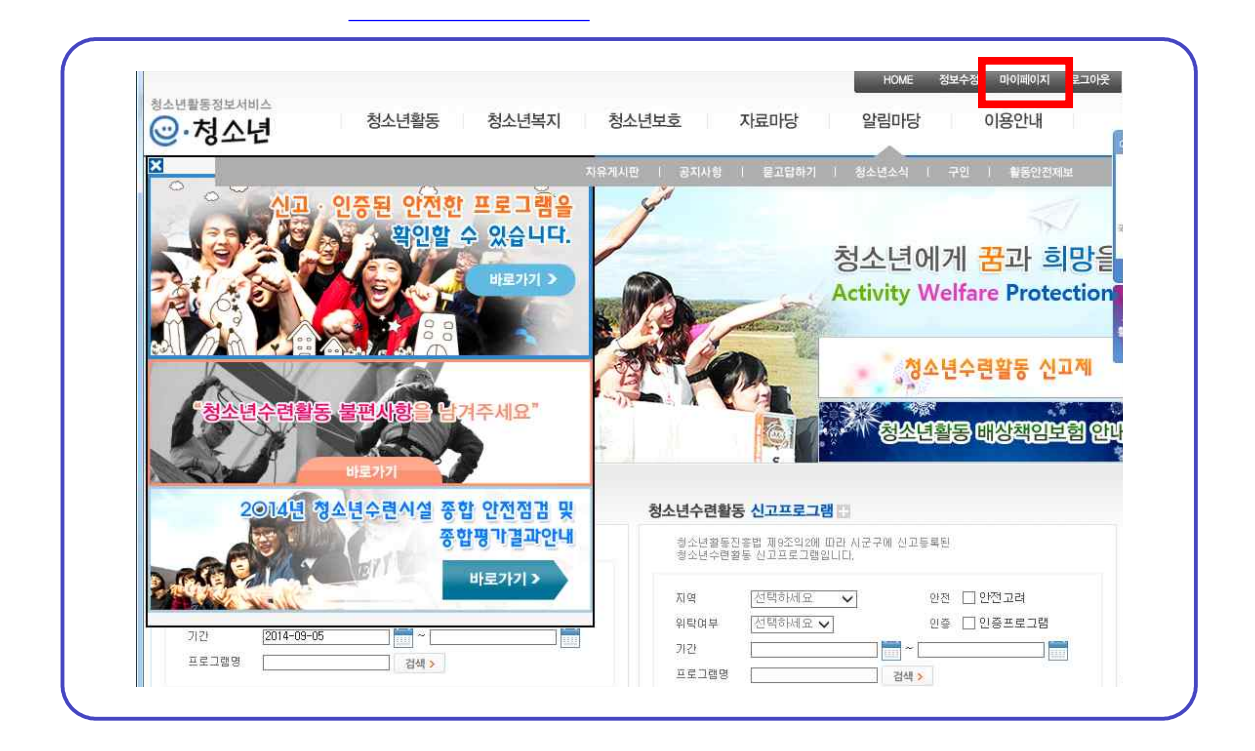

| льоітіоіхі<br>Льоітіоіхі | YOUTH 담당     | 자 관리       |                                  |             |          |           |      |
|--------------------------|--------------|------------|----------------------------------|-------------|----------|-----------|------|
| 쪽지관리                     | ·활동프로그램검     | i색         |                                  |             |          |           |      |
| 회원정보수정                   | 사업자번호        | 기관명        | 주소                               | 전화번호        | 대표자명   : | 지역   담당자수 | 승민여부 |
| 시설단체 관리                  | 000-00-00000 | 한국청소년활동진흥원 | 시골목을시 시네군구<br>경기대로 47 진양빌딩<br>5초 | 02-330-2835 | 시스템관리자 . | 너울 3      | Ψ    |
| 담당자 등록요청<br>담당자 관리       |              |            | 1                                |             |          |           |      |
| 활동프로그램(등록 · 시설단체)        |              |            |                                  |             |          |           |      |
| 로그아웃                     |              |            |                                  |             |          |           |      |

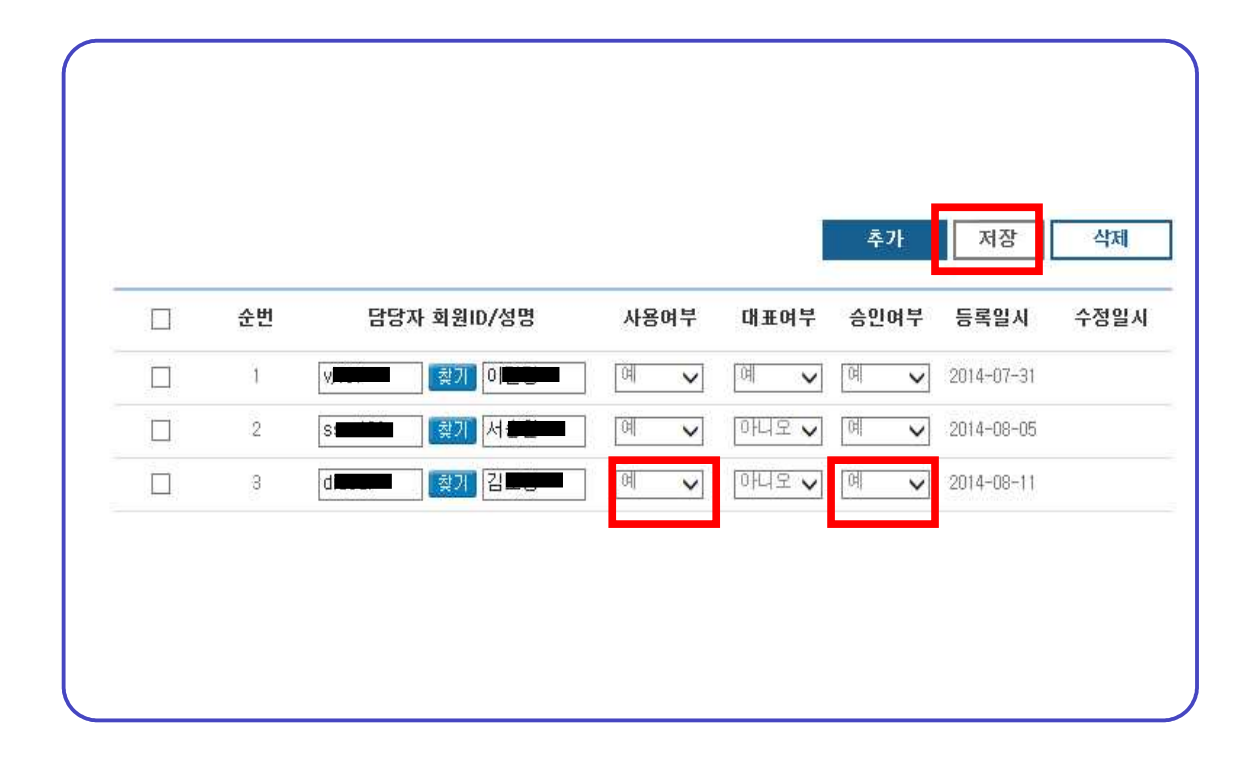

3. 신고등록

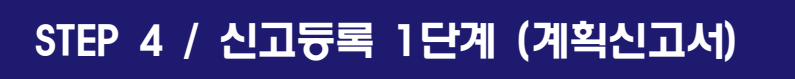

• 좌측중앙에 "신고등록" 클릭

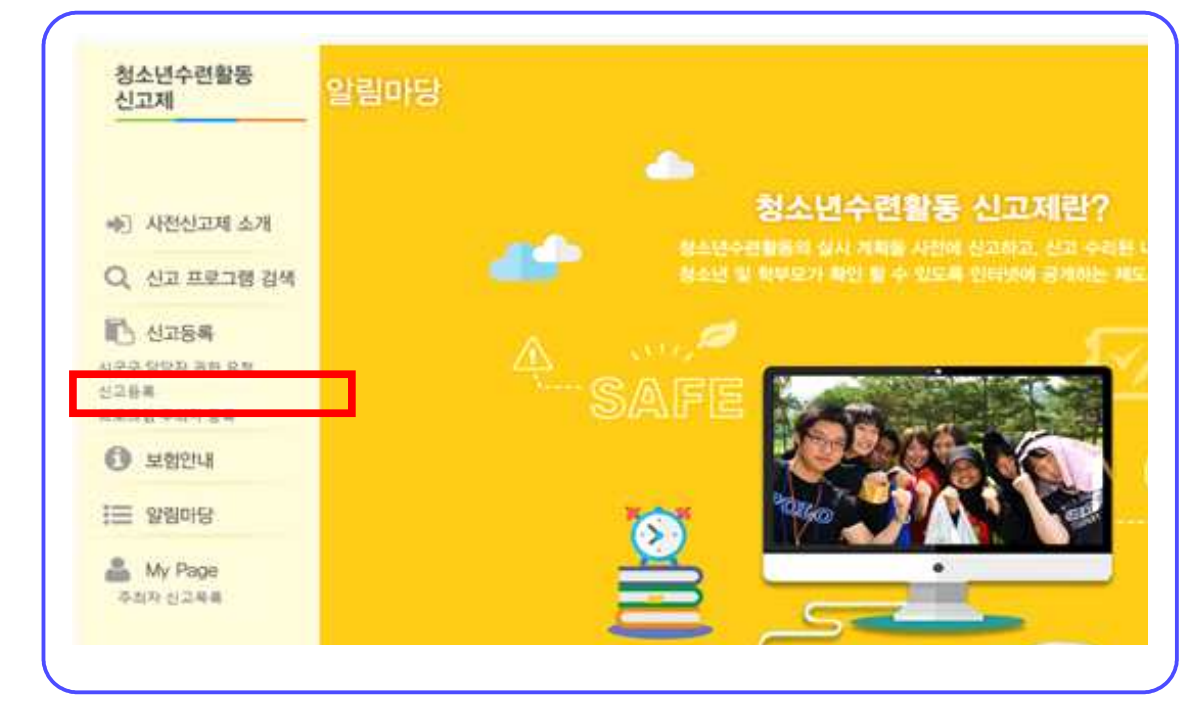

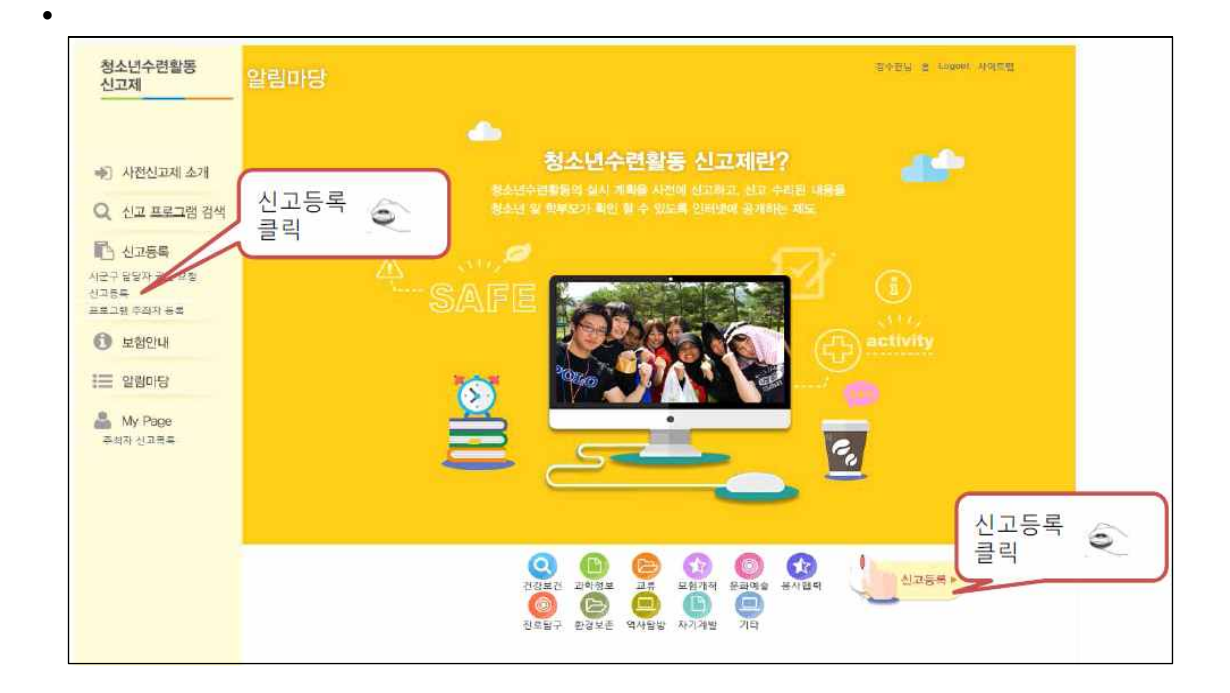

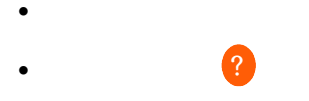

٠

| 숙박형등 청소 | ·년수련활동 계획 신고서 |                |           |                  |
|---------|---------------|----------------|-----------|------------------|
| 주최자     | 상호명(성명)       | 국립중앙청소년수련원     | 전화번호      | 041 - 620 - 7700 |
|         | 소재지2          | 330 - 842      |           |                  |
|         |               | 충남 천안시 목천읍 교촌리 |           |                  |
|         |               | 246-1          |           |                  |
|         |               |                | 담당자 성명 입력 |                  |
|         | 대표자성명         | 박종문            | L         | 57-01-17         |

|             | 상호명(성명)                             | 한국청<br>시네체 파리머리                              | 00 000 0000                      |               |         |
|-------------|-------------------------------------|----------------------------------------------|----------------------------------|---------------|---------|
|             | 동진흥원                                | 소년활 선화번호                                     | 02 - 330 - 2835                  |               |         |
| X HTL O     | 소재지                                 | 120 - 732                                    |                                  |               |         |
| 우쇠사 🥑       |                                     |                                              | 서울특별시 서대문구 경기대로 47<br>진양빌딩       | 5층            |         |
|             | 대표자성명                               | 시스템<br>관리자                                   | 1973-12-19                       |               |         |
|             | 청소년수련활동명 잉                          | 청소년활동으로 청소년                                  | 을 행복하게 (2박3일)                    |               |         |
|             | 기관 🥝                                |                                              | ~                                | 추가            |         |
|             |                                     |                                              |                                  | 삭제            |         |
|             |                                     | 2014-99-95                                   | ~ 2014-09-07                     |               |         |
|             |                                     | 2014-09-12                                   | ~ 2014-09-14                     | 삭제            |         |
|             |                                     | - 관계형성 린더십<br>수소 거그한                         |                                  | ^             |         |
| 청소년<br>수련활동 | 주요프로그램 내용 🥝                         | - 號특 편기<br>- 해변 놀이<br>- 행복한 나로서의 삶<br>- 감상나눔 |                                  | ~             |         |
|             | 참가인원 🥝                              | 200                                          | 8                                |               |         |
|             | 1인당 참가비 🛞                           | 40,000                                       | 2                                |               |         |
|             | 주요이동경로 및 수단<br>(이동형 활동경우에 한<br>함) 🥝 | 백령도 > 인천 연안 (배<br>미동)                        | 이동) > 그외지역(버스이동) > 인천            | ! 연안 > 백령도 (배 |         |
|             | 고위험군 활동 🥝                           | • 저위험 ○ 고위                                   | 험                                |               |         |
|             | 인증수련활동 여부 🥝                         | O 면<br>∞ 인증번호 😗                              | 김색                               |               |         |
|             | 숙박야영장소 🥝                            | 사계절산장                                        |                                  |               |         |
|             | 활동장소 🥝                              | 청소년시설<br>해보처스네스러의                            | $\mathbf{\overline{\mathbf{v}}}$ |               |         |
|             | 활동장소 주소                             | enorunee<br>Ion                              | 우편변호 검색                          |               |         |
|             |                                     | / 120 - [732<br>  서울특별시 서대문구 경               | 기대로 47                           |               |         |
|             |                                     | 행복청소년수련원                                     | en anna an tao an tao            | 활동장 추가        |         |
|             |                                     | ne naterali natera<br>11                     |                                  |               |         |
|             |                                     |                                              |                                  | 다음단계로         | 취소      |
|             |                                     |                                              |                                  |               | Jary W. |
|             |                                     |                                              |                                  |               |         |
|             |                                     |                                              |                                  |               |         |
|             |                                     |                                              |                                  |               |         |
|             |                                     |                                              |                                  |               |         |
|             |                                     |                                              |                                  |               |         |
|             |                                     |                                              |                                  |               |         |
|             |                                     |                                              |                                  |               |         |

추가

~

기간

| 주요프로그램 내용 | ^ |
|-----------|---|
|           |   |
|           | V |

| 참가인원 |  | 田0 |  |
|------|--|----|--|
|------|--|----|--|

| 1인당 참가비 | 원  |
|---------|----|
| 1인당 참가비 | 22 |
|         |    |

•

| 주요이동경로 및 수단(이동<br>형 활동경우에 한함) | ^ |
|-------------------------------|---|
|                               | × |

| 인증수련활동 여부 이 인증 이 미인증 인증번호 검 | 인증수련활동 여부 | ○ 인증 ● 미인증 | 인증번호 | 검색 |
|-----------------------------|-----------|------------|------|----|
|-----------------------------|-----------|------------|------|----|

| 숙박야영장소 | ÷ | 우편번호 검색 |
|--------|---|---------|
|        |   |         |
|        |   |         |

| 활동장소 | 활동장타입 |
|------|-------|
|      | 청소년시설 |
|      | 공공기관  |
|      | 민간기관  |
|      | 기타    |

| 활동장소 명칭 |         |        |
|---------|---------|--------|
| 활동장소 주소 | 우편번호 검색 |        |
|         |         | 활동장 추가 |

|       | 인증수련활동 여부                | ○ 연중 ⊙ 미연중 | 인증변호                                                                                                    |                | 김씨 |
|-------|--------------------------|------------|----------------------------------------------------------------------------------------------------|----------------|----|
|       | 유박아영장소                   |            | 우편변츠 경색                                                                                                    |                |    |
|       |                          |            |                                                                                                    |                |    |
|       | Г. 9 С. И. 2             | 4P2 💌      |                                                                                                    |                |    |
|       | 클릭                       | ê          | 우편빈호 검색                                                                                                    |                |    |
|       | $\overline{\mathcal{V}}$ |            | The second second | <b>활동장 추</b> 가 |    |
| 다음단계루 | 취소                       |            |                                                                                                    |                |    |

## STEP 5 / 신고등록 2단계 (주최자·운영자·보조자명단)

| 1책(지도역할)                              |   | 83      |             |                  |
|---------------------------------------|---|---------|-------------|------------------|
| 인번호                                   | * |         |             |                  |
| 민동목지 주소                               |   | 우편번호 검색 |             |                  |
| 홍홍기준지 주소                              | - | 우편번호 검색 |             |                  |
| 당입무<br>                               |   | 그국시     | 장(대학약)      |                  |
| 근 주요경력                                |   |         | al de traca | ^                |
|                                       |   |         | 명단추:<br>클릭  | 7 <sup>1</sup> © |
| ····································· |   |         | 2           |                  |

•

٠

٠

# STEP 6 / 신고등록 3단계 (세부내역서)

| 활동기간 | 기간유형 | ○ 당일 | ◉ 단기(2~3일) | ○ 중기(4~6일) | ○ 장기(7일이상) |
|------|------|------|------------|------------|------------|
|------|------|------|------------|------------|------------|

| 고위험군 활동 | ● 저위험 | ○ 고위험 |
|---------|-------|-------|
|---------|-------|-------|

| 보험정보 | 보험명  | test   |          |             |            |  |
|------|------|--------|----------|-------------|------------|--|
|      | 보험사  | test   | 보험가입기간   | 2014-07-02  | 2014-07-25 |  |
|      | 보험금액 | 100000 | 보험증권(증빙) | [ <b></b> ] | 찾아보기       |  |

•

•

•

•

| 프로그램 개발 및 | 청소년 수련관     성소년 수련관     성소년 수련관 | ○ 청소년 수련원 | ○ 청소년 문화의집  | ○ 청소년 특화시설 |
|-----------|---------------------------------|-----------|-------------|------------|
| 운영주체      | ○ <mark>청소년</mark> 야영장          | ○ 유스호스텔 ( | 이 영리법인 이 기타 |            |

| 참가대상 | 대상연령 | ☑ 초등학생 연령 | 대 🗌 중 | 등학생 연령대 🗌 고등학생 연 | I령대 🗌 대학생 연령대 🗌 기 | IEF      |  |
|------|------|-----------|-------|------------------|-------------------|----------|--|
|      | 대상인원 | 학교단체 :    | 10    | 청소년단체 :          | 개별모집 :            | 장매 청소년 : |  |
|      |      | 부적응 청소년 : |       | 기타 청소년 :         | 기타 :              |          |  |

| 프로그램 영역 | ④ 건강보건 | ○ 과학정보 | ○쿄류○                  | 모험개척 〇 | 문화예술 | ○ 봉사협력 |
|---------|--------|--------|-----------------------|--------|------|--------|
|         | ○ 진로탐구 | ○ 환경보존 | 〇 역사 <mark>탐</mark> 방 | ○ 자기개발 | 이기타  |        |

| 지도 인력     | 전문지도자 : | 1 | 일반지도자 : | 2 | 보조지도자 : | 지도자 합계 : |  |
|-----------|---------|---|---------|---|---------|----------|--|
| (프로그램 투입) |         |   |         |   |         |          |  |

| 예산형태(비율%)     | 자체예산 :                                 | 10 | 보조금 : | 30 | 지원금 : | 60 | 착가비(1인단) : | 5000 |  |
|---------------|----------------------------------------|----|-------|----|-------|----|------------|------|--|
| THE OTHER THE | ~~~~~~~~~~~~~~~~~~~~~~~~~~~~~~~~~~~~~~ |    | xx0.  |    | 120.  |    | 8/14(128/  | 0000 |  |

| 프로그램 | 위탁여부  | ● 직접운영 ○ 일부위탁 |       |
|------|-------|---------------|-------|
| 위탁정보 | 위탁기관명 |               |       |
|      | 위탁내용  |               | ^     |
| -    |       |               | ✓ 추7ŀ |

| 운영계획서 | 첨부파일 |  | 찾아보기 |
|-------|------|--|------|
|-------|------|--|------|

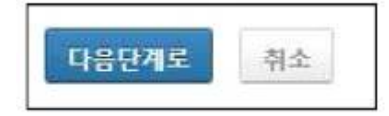

٠

•

•

٠

•

•

## 4. 신고접수

•

# STEP 7 / 신고접수

| 청: 신기 | 소년수련활동<br>고제        | ÷<br>M | / Page           | AF   |            |            |            |                  |        | tivity   |
|-------|---------------------|--------|------------------|------|------------|------------|------------|------------------|--------|----------|
| •     | 사전신고제 소개            | 8      | 주최자 신고목록         |      |            |            | HOME       | > My pag         | e 〉주翁지 | 신고목록     |
| Q     | 신고 프로그램 검색          |        |                  |      |            |            |            |                  |        |          |
| B     | 신고등록                | 신고프    | 로그럼명[♥]          | Q Z  | 4          |            |            |                  |        |          |
|       | 시군구 담당자 권한 요청       | NO     | 신고프로그램명          | 등록자  | 등록일        | 신고접수일~     | 신고수리일      | 상태               | 접수     | 컨설팅접수    |
|       | 신고등록                | 1      | 다해 테스트 프로그램명     | 테스트1 | 2014/09/02 |            |            | 번경묘<br>청 작성<br>중 | 변경신고점  | 변경컨설팅(   |
| O     | 보험안내                | 2      | 테스트              | 테스트1 | 2014/09/05 |            |            | 작성증              | 신고접수   | 컨설팅접수    |
|       | Obalaich            | 3      | 청소년활동으로 청소년훌행복하게 | 테스트1 | 2014/09/05 |            |            | 작성중              | 신고접수   | 컨설팅접수    |
| :=    | 일립마당                | 4      | 수련활동명            | 테스트1 | 2014/09/02 |            |            | 작성중              | 신고접수   | 건설당접수    |
|       | 공지사항                | 5      | 테스트140829        | 테스트1 | 2014/08/29 |            |            | 컨설트<br>접수        |        |          |
|       | 자료실<br>Q8A          | 6      | 티스트130829        | 테스트1 | 2014/09/01 |            |            | 변경요<br>청 작성<br>중 | 변경신고점  | 변경컨설팅    |
|       |                     | 7      | 테스트1             | 티스트1 | 2014/08/29 |            |            | 컨설트<br>전수        |        |          |
| ä     | My Page<br>주최자 신고목록 | 8      | 2                | 테스트1 | 2014/09/04 |            |            | 변경요<br>청 작성      | 변경신고집  | < 변경컨설팅( |
|       |                     | 9      | 정소년수련활동명         | 테스트1 | 2014/09/03 | 2014-09-03 | 2014-09-03 | 신고수<br>리완료       | 변경신청   | -<br>    |

| 상태 설명 |        |                                 |
|-------|--------|---------------------------------|
|       | 작성중    | 주최자가 신고내용을 입력하고 있는 상태           |
|       | 신고접수   | 주최자가 시군구 담당자에서 신고내용을 접수 시킨 상태   |
|       | 컨설트접수  | 주최자가 신고내용을 시도센터로 컨설팅을 요청한 상태    |
|       | 컨설트완료  | 시도센터가 주최자의 신고내용에 대한 컨설팅을 완료한 상태 |
|       | 보완요청   | 시군구 담당자가 신고내용을 검토한 후 보완 요청한 상태  |
|       | 반려     | 시군구 담당자가 신고내용을 검토한 후 반려한 상태     |
|       | 신고수리완료 | 시군구 담당자가 신고내용을 검토하고 신고수리를 한 상태  |

## 5. 신고증명서 출력

•

# STEP 8 / 신고증명서 출력

| 청과<br>신고 | 노년수련활동<br>고제        | -<br>M | y Page           | AF   |            |            |            |                  |          | tivity         |
|----------|---------------------|--------|------------------|------|------------|------------|------------|------------------|----------|----------------|
| ا∳       | 사전신고제 소개            |        | 주최자 신고목록         |      |            |            | HOME       | > My pag         | ie > 주惑자 | 신고목록           |
| Q        | 신고 프로그램 검색          |        |                  |      |            |            |            |                  |          |                |
| ß        | 신고등록                | 신고3    | 프로그램영 💙          | Q Zł | 4          |            |            |                  |          |                |
|          | 시군구 담당자 권한 요청       | NO     | 신고프로그램명          | 등록자  | 등록일        | 신고접수일~     | 신고수리일      | 상태               | 접수       | 컨설팅접수          |
|          | 신고등록                | 1      | 다해 테스트 프로그램명     | 테스트1 | 2014/09/02 |            |            | 변경요<br>청 작성      | 변경신고정    | 변경컨설팅질         |
| 0        | 보험안내                | 2      | 테스트              | 테스트1 | 2014/09/05 |            |            | 작성중              | 신고점수     | 컨설팅접수          |
|          | -                   | 3      | 청소년활동으로 청소년올형복하게 | 테스트1 | 2014/09/05 |            |            | 작성중              | 신고점수     | 컨설팅점수          |
| :=       | 알림마당                | 4      | 수련활동명            | 테스트1 | 2014/09/02 |            |            | 작성중              | 신고접수     | 건설명접수          |
|          | 공지사랑                | 5      | 티스트140829        | 테스트1 | 2014/08/29 |            |            | 컨설트<br>접수        |          |                |
|          | 자료실<br>Q&A          | 6      | 테스트130829        | 테스트1 | 2014/09/01 |            |            | 변경요<br>청작성<br>중  | ୴ଌ୶୷୶    | 변경컨설팅질         |
|          | Mr. Dana            | 7      | 테스트1             | 테스트1 | 2014/08/29 |            |            | 컨설트<br>접수        |          |                |
|          | My Page<br>주최자 신고목록 | 8      | 2                | 테스트1 | 2014/09/04 |            |            | 변경요<br>청 작성<br>중 | 법경선교전    | 변경컨설팅질         |
|          |                     | 9      | 정소년수련활동명         | 테스트1 | 2014/09/03 | 2014-09-03 | 2014-09-03 | 신고수              | 변경 8     | 중명서 <u>우</u> 리 |

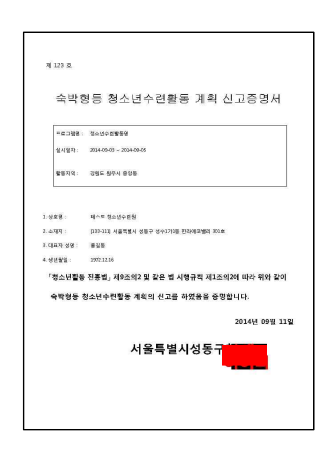

## 6. 신고수정 / 변경신고

•

•

# STEP 9 / 신고수정하기 (보완요청, 반려시)

| 7 | 수련활동명    | 테스트1 | 2014/09/02 | 2014-09-11 |            | 보완요<br>청   |      |        |
|---|----------|------|------------|------------|------------|------------|------|--------|
| 8 | 테스트      | 테스트1 | 2014/09/05 | 2014-09-11 |            | 반려         |      |        |
| 9 | 청소년수련활동명 | 테스트1 | 2014/09/03 | 2014-09-03 | 2014-09-03 | 신고구<br>리완료 | 변경신청 | 중평서 훈리 |

|                              | <u> 숙박야영장소</u>                                                       |                       |                         |                          |
|------------------------------|----------------------------------------------------------------------|-----------------------|-------------------------|--------------------------|
|                              | 활동장소타입                                                               | 청소년시설                 |                         |                          |
|                              | 활동장 명칭                                                               | 명칭                    |                         |                          |
|                              | 확동장 주소                                                               | 220-010               |                         |                          |
|                              | 가위도 위즈시 주역                                                           | 아도                    |                         |                          |
|                              | 0.0                                                                  | 50<br>2015            |                         |                          |
|                              |                                                                      | 000                   |                         |                          |
|                              | 위탁여부                                                                 | 직접운영                  |                         |                          |
|                              | 위탁기관명                                                                |                       |                         |                          |
|                              | 위탁내용                                                                 |                       |                         |                          |
|                              |                                                                      |                       |                         | ~                        |
| 운영계획서                        | 첨부파일                                                                 |                       |                         | ~                        |
| 운영계획서<br>기타증빙                | 천부파일<br>천부파일<br>천부파일                                                 |                       |                         | ~                        |
| 운영계획서<br>기타증빙<br>지도자         | 전부파일<br>전부파일<br>전부파일                                                 | 성명                    | 자격증명                    | ·<br>근무시작 연월일            |
| 운영계획서<br>기타증빙<br>지도자         | 청부파일           정부파일           정부파일           직객           주죄자        | <b>성명</b><br>홍길동      | <b>자격증명</b><br>청소년지도사2급 | - 근무시작 연활일<br>1986-09-03 |
| 운영계획서<br>기타증빙<br>지도자<br>보완요정 | 전부파일<br>전부파일<br>전부파일<br>                                             | <b>성명</b><br>홍길동      | 자격증명<br>청소년지도사2급        | 근무시작 연월일<br>1986-09-03   |
| 운영계획서<br>기타증빙<br>지도자<br>보완요정 | 전부파일<br>전부파일<br>전부파일<br>전부파일<br>···································· | 성명<br>홍길동<br>다시 하십시오. | <b>자격증명</b><br>청소년지도사2급 | 군무시작 연월일<br>1986-09-03   |
| 운영계획서<br>기타증빙<br>지도자<br>보완요정 | 전부파일<br>전부파일<br>전부파일<br>대용<br>대용<br>활동장소 선택을                         | 성명<br>홍길동<br>다시 하십시오. | 자격증명<br>청소년지도사2급        | · 근무시작 연월일<br>1986-09-03 |
| 운영계획서<br>기타증빙<br>지도자<br>보완요정 | 전부파일<br>전부파일<br>전부파일<br>전작<br>주죄자<br>내용<br>활동장소 선택을                  | 성명<br>홍길동<br>다시 하십시오. | 자격증명<br>청소년지도사2급        | - 근무시작 연렬일<br>1986-09-03 |
| 운영계획서<br>기타증빙<br>지도자<br>보완요정 | 전부파일<br>전부파일<br>전책<br>주죄자<br>내용<br>활동장소 선택을                          | 성명<br>홍길동<br>다시 하십시오. | <b>자격증명</b><br>청소년지도사2급 | · 근무시작 연월일<br>1986-09-03 |

| LU TUZO | 신고내역 |                                              |       |                  | 수정 삭 |
|---------|------|----------------------------------------------|-------|------------------|------|
|         | 기관명  | 테스트 청소년수련원                                   | 대표자성명 | 홍길동              |      |
| 주최자     | 주소   | 133 - 111<br>서울특별시 성동구 성수1가1동<br>한라에코밸리 301호 |       |                  |      |
|         | 당당자  | 김소영2                                         | 전화번호  | 02 - 1111 - 2222 |      |

|                                         | 위탁내용               |    |                  |                                            | ^                                                |
|-----------------------------------------|--------------------|----|------------------|--------------------------------------------|--------------------------------------------------|
|                                         |                    |    |                  |                                            | ↓ 추7                                             |
| 2영계획서<br>인증서)                           | 첨부파일               |    |                  |                                            |                                                  |
| -                                       |                    |    |                  |                                            |                                                  |
|                                         |                    |    | 찾아보기             | *새로 첨부파일을 등록하시면                            | 변기존 첨부파일을 대체 합니다                                 |
| <mark>()</mark><br>첨부파일<br>기타증빙         | 첨부파일               |    | 찾아보기             | *새로 첨부파알을 등록하시면                            | <sup>년</sup> 기존 첨부파일을 대체 합니다                     |
| ⊘<br>첨부파일<br>기타증빙<br>첨부파일               | 첨부파일               |    | 찾아보기<br>찾아보기     | *새로 첨부파일을 등록하시면<br>*새로 첨부파일을 등록하시면         | 면 기존 첨부파일을 대체 합니다<br>면 기존 첨부파일을 대체 합니다           |
| 실험부파일<br>기타증빙<br>청부파일<br>지도자            | 천부파일<br>수정하기       |    | 찾아보기<br><br>찾아보기 | *새로 첨부파일을 등록하시면<br>*새로 첨부파일을 등록하시면         | 면 기존 첨부파일을 대체 합니다<br>면 기존 첨부파일을 대체 합니다           |
| 2 전 전 전 전 전 전 전 전 전 전 전 전 전 전 전 전 전 전 전 | 전부파일<br>수정하기<br>직책 | 성명 | 찾아보기<br>찾아보기     | *새로 첨부파일을 등록하시면<br>*새로 첨부파일을 등록하시면<br>자격증명 | 면 기존 첨부파일을 대체 합니다<br>면 기존 첨부파일을 대체 합니다<br>자격증취득일 |

•

٠

| NO | 신고프로그램명          | 등록자  | 등록일        | 신고접수일~ | 신고수리일 | 상태               | 접수     | 컨설팅접수   |
|----|------------------|------|------------|--------|-------|------------------|--------|---------|
| 1  | 다해 테스트 프로그램명     | 테스트1 | 2014/09/02 |        |       | 변경요<br>청 작성<br>중 | 변경신고접= | 변경권설팅접수 |
| 2  | 테스트              | 테스트1 | 2014/09/11 |        |       | 작성중              | 신고접수   | 컨설팅접수   |
| 3  | 청소년활동으로 청소년을행복하게 | 테스트1 | 2014/09/05 |        |       | 작성중              | 신고접수   | 컨설팅접수   |
| 4  | 수련활동명            | 테스트1 | 2014/09/11 |        |       | 작성중              | 신고접수   | 컨설팅접수   |
| 5  | ELA E 140020     | 의스트1 | 2014/08/29 |        |       | 컨설트              |        |         |

# STEP 10 / 변경신고하기 (활동 실시 3일 전)

•

•

 
 9.
 테스트입니다.140911
 테스트
 2014/09/11
 2014-09-11
 신고수 미완료
 변경산청
 80% 요약

 10
 청소년수련활동명
 태스트
 2014/09/03
 2014-09-03
 2014-09-03
 신고수 미완료
 변경산청
 80% 요약

|          | 기관명          | 테스트 청소                      | \년수련원                | 대표자성명 | 홈길동              |  |
|----------|--------------|-----------------------------|----------------------|-------|------------------|--|
| 주최자<br>🥝 | 주소           | 133 - 111<br>서울특별시<br>한라에코발 | 성동구 성수1가1동<br>리 301호 |       |                  |  |
|          | 담당자          | 김소영2                        |                      | 전화번호  | 02 - 1111 - 2222 |  |
|          | 프로그램명<br>테스트 | <u> </u>                    |                      |       |                  |  |
|          | 변경 내용        | 및 사유 😢                      |                      |       |                  |  |
|          |              |                             |                      |       |                  |  |

|               | 위탁내용 |     |      |                   | ^                 |  |
|---------------|------|-----|------|-------------------|-------------------|--|
|               |      |     |      |                   | ·<br>추가           |  |
| 2영계획서<br>인증서) | 첨부파일 |     |      |                   |                   |  |
| 점부파일          |      |     | 찾아모기 | ] '새도 섬루파일을 중독아시면 | ·기꼰 섬루파일을 내세 압니다. |  |
| 기타증빙          | 첨부파일 |     |      |                   |                   |  |
| 섬루파일          |      |     | 찾아보기 | *새로 첨부파일을 등록하시면   | 기존 첨부파일을 대체 합니다.  |  |
| 지도자           | 수정하기 |     |      |                   |                   |  |
|               | 직책   | 성명  |      | 자격증명              | 자격증취득일            |  |
|               | 주최자  | 홍길동 |      | 청소년지도사2급          | 1986-09-03        |  |

| NO | 신고프로그램명       | 등록자  | 등록일        | 신고접수일 ~ | 신고수리일 | 상태               | 접수     | 컨설팅접수   |
|----|---------------|------|------------|---------|-------|------------------|--------|---------|
| 1  | 다해 테스트 프로그램명  | 테스트1 | 2014/09/02 |         |       | 변경요<br>청 작성<br>중 | 변경신고접· | 변경컨설팅접수 |
| 2  | 테스트입니다.140911 | 테스트1 | 2014/09/11 |         |       | 변경요<br>청 작성<br>중 | 변경신고접  | 변경컨설팅접수 |

# STEP 11 / 신고 프로그램 검색

٠

•

| 청고<br>신고 | 신년수련활동<br>2제  |    | 신고 프로그램 검색                     | ر، ب<br>۲ | FĘ ( |                         |         | activit    |
|----------|---------------|----|--------------------------------|-----------|------|-------------------------|---------|------------|
| •)       | 사전신고제 소개      | 신  | 고프로 1캠명 🗸                      | 선택        | N    | 전백 🔽 Q 검색               |         |            |
| Q        | 신고 프로그램 검색    | NO | 신고프로그램명                        | 민증        | 등록자  | 주최자                     | 지역      | 등록일        |
| R        | 시고등록          | Ť  | 테스트입니다:140911*                 | 미인증       | 테스트1 | 테스트 청소년수련원              | 서출 성동구  | 2014/09/11 |
|          | 2-04          | 2  | 테스트"                           | 미인증       | 테스트1 | 테스트 청소년수련원              | 서울 성동구  | 2014/09/11 |
|          | 시군구 담당자 권한 요청 | 3  | 2014년 서울 중대초등학교 임원수련활동*        | 미안증       | 이영석  | 평택시무봉산청소년수련원            | 경기 평택시  | 2014/09/04 |
|          | 신고등록          | 4  | 2014년 2학기 서울전곡초등학교 임원수련<br>활동* | 미인증       | 이영석  | 평택시무봉산청소년수련원            | 경기 평택시  | 2014/09/04 |
| 0        | 보험안내          | 5  | 나를 깨우는 리더십 캠프 임원수련*            | 인증        | 임윤영  | 성산청소년수련원(재)성산<br>청소년효재단 | 인천 강화군  | 2014/09/04 |
| -        |               | 6  | 서울정문학교 추계 수련회"                 | 미안종       | 노분   | 양주시청소년수련원               | 경기 양주시  | 2014/09/05 |
| =        | 악림마당          | 7  | 서울상지초등학교 임원수련활동*               | 미인증       | 이영석  | 평택시무봉산청소년수련원            | 경기 평택시  | 2014/09/04 |
| -        | 20-10         | 8  | 청소년수련활동명"                      | 미인증       | 테스트1 | 테스트 청소년수련원              | 서울 성동구  | 2014/09/03 |
|          | 공지사항          | 9  | 초등학교 1박2일*                     | 미인증       | 김종구  | 삼정부며유스호스텔               | 응남 부여군  | 2014/09/02 |
|          | 자료실           | 10 | 테스트140902*                     | 미안종       | 김소영  | 한국청소년활동진흥원              | 서울 서대문구 | 2014/09/02 |
|          | 084           | 11 | 2014 영주중학교 야영수련회"              | 미인증       | 김용희  | 영양군 수하청소년수련원            | 경북 영양군  | 2014/09/02 |
|          | UGA           | 12 | 우리함께어깨동무"                      | 인증        | 노본   | 양주시청소년수련원               | 경기 양주시  | 2014/09/02 |
| 0        | My Page       | 13 | 테스트140901*                     | 미인증       | 테스트1 | 테스트 청소년수련원              | 서울 성동구  | 2014/09/01 |
|          | 주최자 신고목록      | 14 | 리더쉽&사회성 향상 수련활동 느낌! 아니까<br>~*  | 인증        | 분숭미  | 진도군청소년수련관               | 전남 전도군  | 2014/09/03 |
|          |               | 15 | 리더쉽&사회성 향상 수련활동 느낌! 아니까        | 인증        | 문숭미  | 진도군청소년수련관               | 전남 진도군  | 2014/09/03 |

# 별첨

# 1. 한국청소년활동진흥원 및 시도센터 연락처